وزارة الـتـعـلـيــــــم

جامعـــة نـجــران

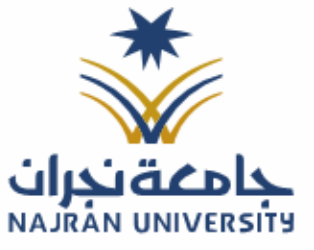

المرفقات:

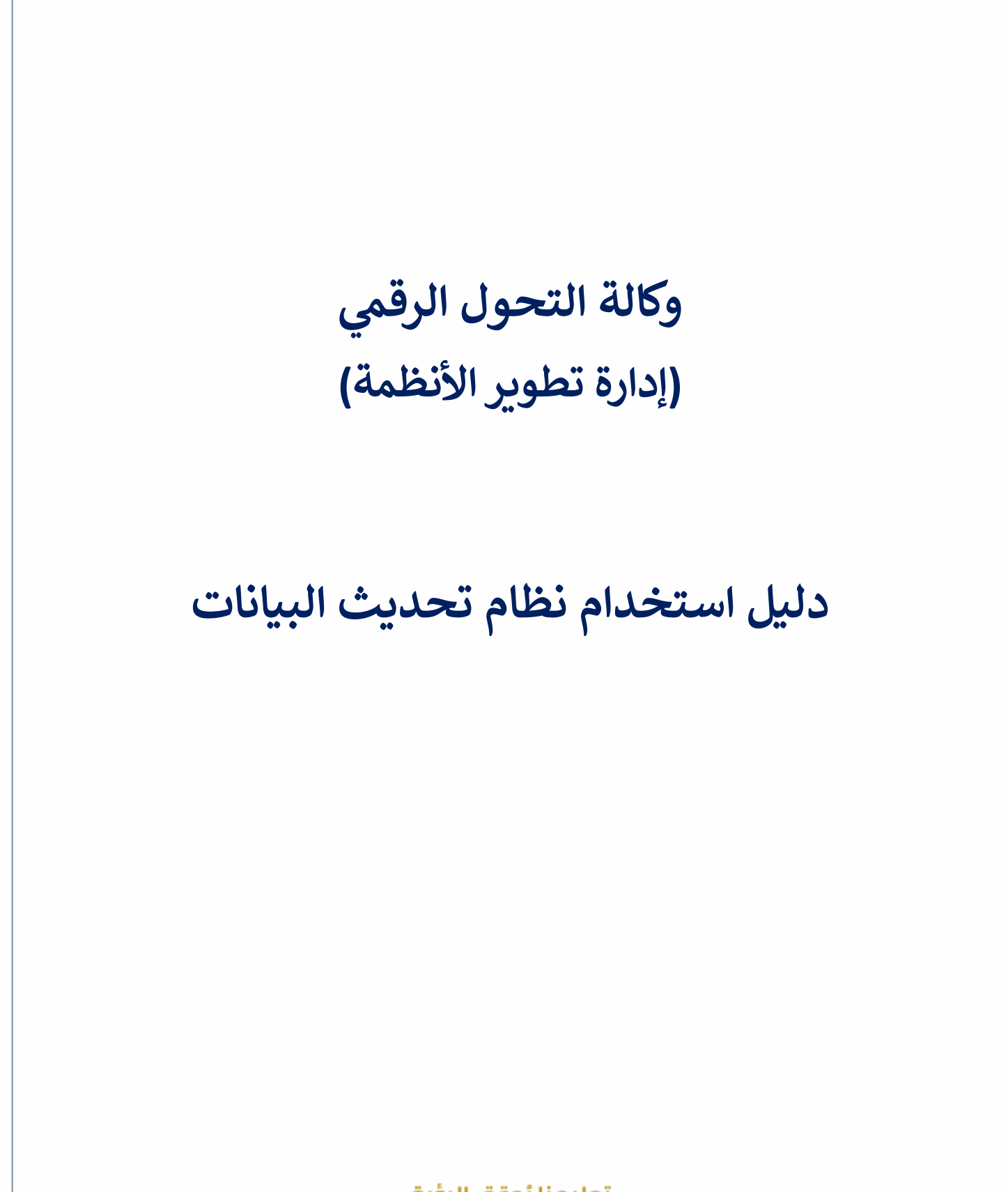

تعليمنا يُحقق الرؤية

الفاكس: ١٧ – ١٧ – تويتر: Najran\_Univers الموقع الإلكتروني: www. nu.edu.sa

وزارة الـتـعـليــــــم

جامعـــة نـجــران

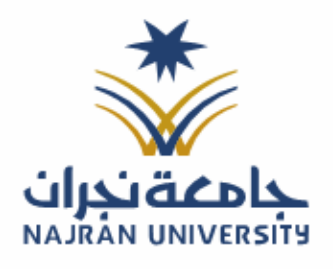

الرقـــــم: التـاريـــــخ: / / ١٤هـ المرفقات:

|                                                                                               |                                                                                           | نظام تحديث البيانات:                                                                                                    |  |  |  |  |  |
|-----------------------------------------------------------------------------------------------|-------------------------------------------------------------------------------------------|----------------------------------------------------------------------------------------------------|--|--|--|--|--|
| بة التي تُمكّن منسوبي الجامعة من تحديث<br>عية المختلفة.                                       | مد من الخدمات الإلكترونية الأساسي<br>يسهولة الوصول إلى الخدمات الجام                      | نظام تحديث البيانات في جامعة نجران يُع<br>معلوماتهم الشخصية لضمان دقة البيانات و                                                                                        |  |  |  |  |  |
| الدخول للنظام:                                                                                |                                                                                           |                                                                                                    |  |  |  |  |  |
| متطلبات الدخول على النظام:                                                                    |                                                                                           |                                                                                                    |  |  |  |  |  |
| <u>/https://w</u>                                                                             | عة على الرابط <u>ww.nu.edu.sa</u><br>اختر تحديث البيانات.<br>ظام الجامعي او عن طريق نفاذ. | <ul> <li>وجود عضوية على النظام</li> <li>الدخول على الموقع الرسمي للجام</li> <li>انتقل إلى الخدمات الإلكترونية ثم ا</li> <li>تسجيل الدخول باستخدام بيانات الن</li> </ul> |  |  |  |  |  |
|                                                                                               |                                                                                           | الدخول على صفحة الخدمات الإلكترونية.<br>اختيار الخدمة.                                                                                                    |  |  |  |  |  |
| الطلب أعضاء ميئة التدريس <b>الموظفين</b> الزائرين                                             |                                                                                           |                                                                                                    |  |  |  |  |  |
|                                                                                               |                                                                                           |                                                                                                    |  |  |  |  |  |
| في<br>التخزين السحابي                                                                         | البريد الإلكتروني<br>البريد الإلكتروني                                                    | (')<br>إخلاء الطرف                                                                                                    |  |  |  |  |  |
| اصف میله تدرسی ( موطنین ) طلب<br>با به به به به به به این این این این این این این این این این | الصاء مية تدريس ، موظنين خالب<br>ج ب ب ب ب ب ب ب ب ب ب ب ب ب ب ب ب ب ب ب                  | ا موطفین<br>پی پی پی پی پی پی پی پی پی پی پی پی پی پ                                                                                                    |  |  |  |  |  |
| تقاصيل الختمة                                                                                 | تغاميل الخمة                                                                              | تغاميل الخمة                                                                                                    |  |  |  |  |  |
|                                                                                               | υ                                                                                         | Θ                                                                                                    |  |  |  |  |  |
| برنامچ تدریب<br>أعضاء مهان درسی موطفین طلاب                                                   | النماذج الإلكترونية<br>أعماء هية تدريس (موظفين                                            | التقويم الجامعي<br>أعماء هيئة تديس ، موظفين ، طلاب ، زوار                                                                                                    |  |  |  |  |  |
| <b>ي پر پر پر پر پر</b><br>د نيم                                                              | 🚖 🚖 🚖 🚖 د<br>تقيم                                                                         | ک کی کی کی کی کی کی کی کی کی کی کی کی کی                                                                                                    |  |  |  |  |  |
| تفاصيل الختمة                                                                                 | تفاصيل الخدمة                                                                             | تقاصيل الخدمة                                                                                                    |  |  |  |  |  |
| 6                                                                                             | 0                                                                                         | 80                                                                                                    |  |  |  |  |  |
| تحويل الصور إلى WEBP<br>أصادها: ندرس، أموظاني، طانب                                           | تحديث البيانات<br>أعضاء هية تدريس موظين طلاب                                              | بوابة الخدمة الذاتية<br>اعدامية ديس الموطني                                                                                                    |  |  |  |  |  |
| ****                                                                                          |                                                                                           | ****                                                                                                    |  |  |  |  |  |
|                                                                                               | ـــــــــــــــــــــــــــــــــــــ                                                     | يت ، ۱۷ - ۱۵۱۷۹۲۵ میں <i>ک</i> اندا                                                                                                    |  |  |  |  |  |

|  |  |    | 6 A. |   |
|--|--|----|------|---|
|  |  |    |      |   |
|  |  | чı |      | u |
|  |  | ,  | •    | 5 |

جامعـــة نـجــران

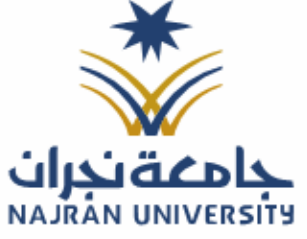

الرقــــــم:

المرفقات:

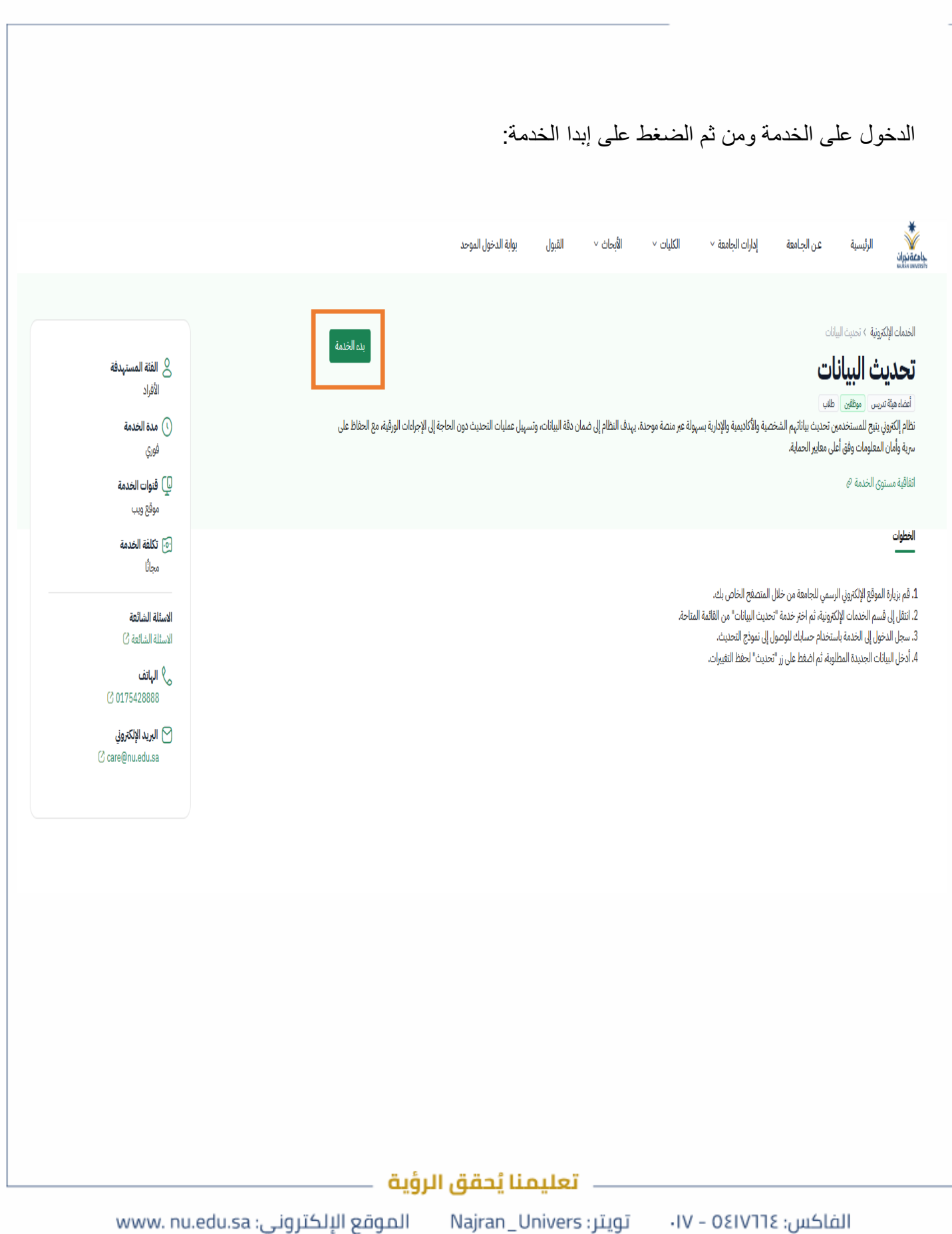

وزارة التعليـــــم

جامعـــة نـجــران

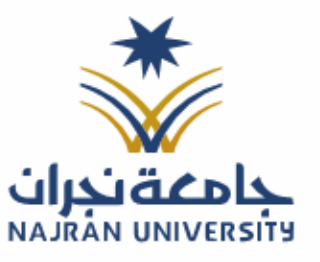

الرقـــــم: التـاريــــخ: / / ٤١هـ

المرفقات:

سجل الدخول باستخدام بيانات النظام الجامعي او عن طريق نفاذ: مايت قدماي NAJRAN UNIVERSITY \*كلمة السر 0 تسجيل الدخول لخدمة واحدة فقط السرع كلمة الس؟ IIC مركز المعلومات الوط mation Center 111 الدخول بالنفاذ الوطدي | SIGNIN NIC تعليمنا يُحقق الرؤية

ا الموقع الإلكتروني: www. nu.edu.sa

تويتر: Najran\_Univers

الفاكس: ٥٤١٧٦٦٤ – ١٧٠

وزارة الـتـعـليـــــم

جامعـــة نـجــران

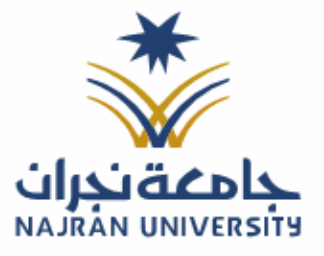

المرفقات:

الموقع الإلكتروني: www. nu.edu.sa

| بيانات.                                    | الدخول على صفحة تحديث ال         |  |  |  |  |  |
|--------------------------------------------|----------------------------------|--|--|--|--|--|
| اختيار تحديث البيانات من القائمة.          |                                  |  |  |  |  |  |
| ومن ثم الضغط على تحديث.                    |                                  |  |  |  |  |  |
|                                            |                                  |  |  |  |  |  |
|                                            | تددیت السانات 🗧                  |  |  |  |  |  |
|                                            | 🖉 تحدث البنائك                   |  |  |  |  |  |
|                                            | # تحديث البيانات                 |  |  |  |  |  |
|                                            | 🕞 تسجيل خروج (قم السجل / الإقامة |  |  |  |  |  |
|                                            | الجنسية                          |  |  |  |  |  |
|                                            | الاسم بالعربي                    |  |  |  |  |  |
|                                            | الاسم بالإنجليزي                 |  |  |  |  |  |
| الرسميين                                   | طبيعة العمل                      |  |  |  |  |  |
| Najran                                     | مقر العمل                        |  |  |  |  |  |
| Male                                       | الجنس                            |  |  |  |  |  |
| الإدارة العامة لتفنية المعلومات والاتصالات | الإدارة / الكلية                 |  |  |  |  |  |
|                                            | الرقم الوظيفي                    |  |  |  |  |  |
|                                            | المسمى الوظيمي                   |  |  |  |  |  |
|                                            | زمم الجوال                       |  |  |  |  |  |
|                                            | تدين                             |  |  |  |  |  |
|                                            |                                  |  |  |  |  |  |
|                                            |                                  |  |  |  |  |  |
|                                            |                                  |  |  |  |  |  |
|                                            |                                  |  |  |  |  |  |
|                                            |                                  |  |  |  |  |  |
|                                            |                                  |  |  |  |  |  |
| ــــــــــــــــــــــــــــــــــــــ     |                                  |  |  |  |  |  |

الفاكس: ٥٤١٧٦٦٤ – ١٧٠ تويتر: Najran\_Univers